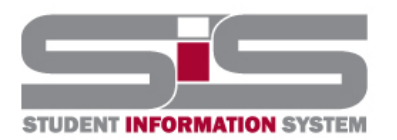

## **Training Document**

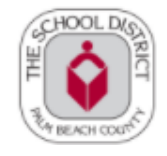

2022

## **Parent Gateway Guide**

## **Resetting a Forgotten Password**

If you have forgotten/need to change your password, a new one can be generated:

- From the school website, click on the SIS Gateway.
- Click the "Forgot/Need to Change Password?" link.

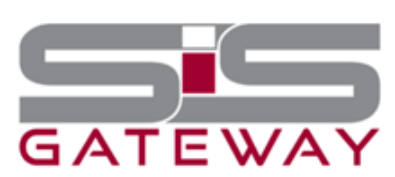

Welcome to the School District of Palm Beach County Student Information System (SIS) Gateway for Parents. The Gateway is a tool that provides parents/guardians timely access to their student's information including, but not limited to schedule, grades, discipline, and attendance.

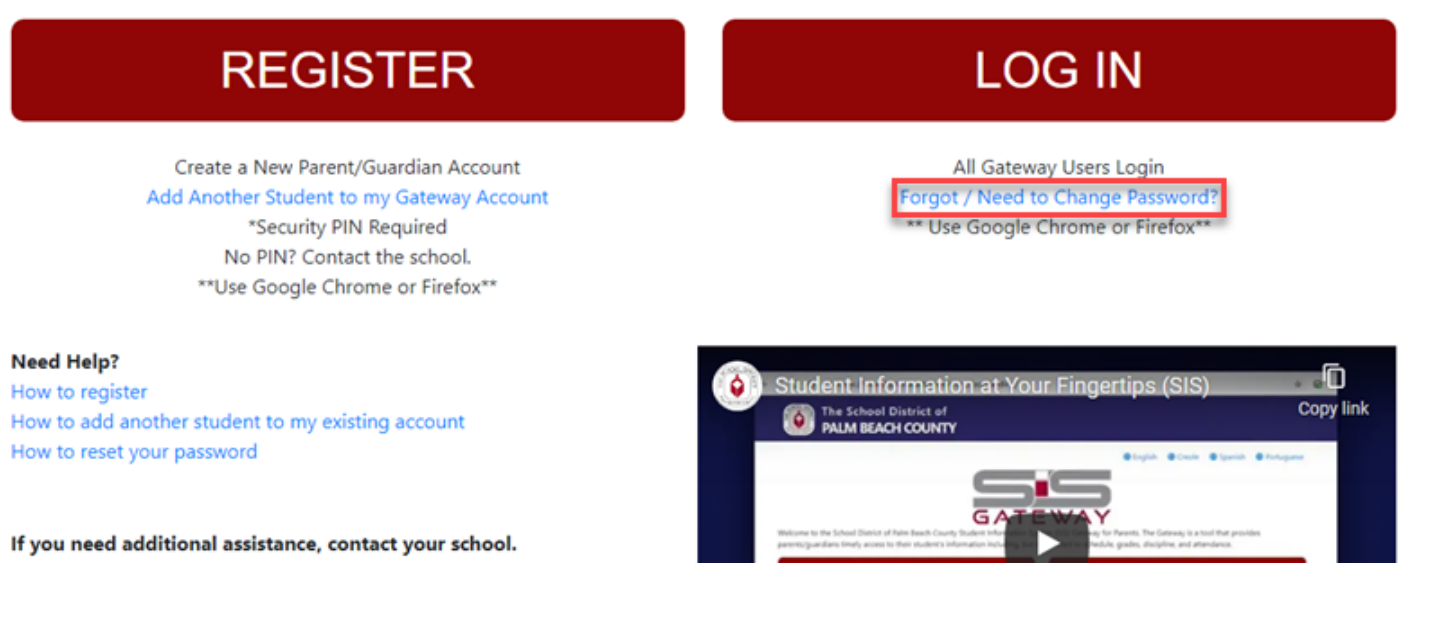

• Enter the email address used to create your account and click the submit button.

| Email Address: |        | (Required) |
|----------------|--------|------------|
|                | Submit |            |

• An email will be sent to the email on file with instructions.

An email has been sent to the email address you provided ( ) with instructions on how to reset your password.